## UT Southwestern Medical Center

UTSouthwestern

Medical Cen

# Create a ReadySet Account for Seasonal Flu

1. Go to: <u>https://utsw.readysetsecure.com/rs/</u>

|                                     | Username: *                                                                                                    |
|-------------------------------------|----------------------------------------------------------------------------------------------------|
| Click on New User to start creating | Password: *                                                                                                    |
| your ReadySet Account.              | Login                                                                                                    |
|                                     | New User? Click Here to Begin                                                                                                    |
|                                     | Service Service Servic |
|                                     | Forgot Password?                                                                                                    |
|                                     | Secure                                                                                                    |
|                                     |                                                                                                    |

2. Fill in the Access/Org Code <u>1860</u>. In Program Type select <u>Seasonal Flu Immunization</u> from the dropdown options.

#### Register with ReadySet

| Be sure to type in the      |                          |                                                                                  |
|-----------------------------|--------------------------|----------------------------------------------------------------------------------|
| correct code that you see   | Step 1 of 5: Please      | enter your code and program type to begin.                                       |
| on your screen below to     | This system collects and | stores Personal Health Information that is protected by law. To insure that your |
| continue to the next steps. | identity.                | ure and private, please enter the following to begin creating a unique system    |
| This code changes every     | The Access/Ora Code is   | a unique ID number for your organization. If you do not know this code, please   |
| time. Press Refresh Code if | contact your Employee/0  | Occupational Health Department.                                                  |
| you need a new code.        | Access/Org Code: *       | 1860                                                                             |
|                             | Program Type: *          | Seasonal Flu Immunization                                                        |
|                             | Tura ika aada kalaur t   |                                                                                  |
|                             | Type the code below.     |                                                                                  |
|                             | ~ *                      | Refresh Code                                                                     |
|                             | 700                      | - TOTO                                                                           |
|                             | -                        |                                                                                  |
|                             |                          | Next                                                                             |

3. Fill in your First name, Last name, Date of Birth, Employee Number, Last 44 Digits of your Social Security Number, Population Type: <u>New Hire</u>, State: <u>Texas</u>.

| Employee ID fill in your S number without the S.                                                      | Register with Re                                          | adySet                     |          |      |        |
|----------------------------------------------------------------------------------------------------|-----------------------------------------------------------|----------------------------|----------|------|--------|
| EX: S123456 / Fill in: 123456                                                                         | Step 2 of 5: Please en                                    | ter the information below. |          |      |        |
|                                                                                                    | First Name: *                                             | Donald                     |          |      |        |
| Be sure to select <u>New Hire</u> in<br>the Population Type drop Box.<br>The program will not let you | Last Name *<br>Date Of Birth: *<br>Employee Id (Employees | Duck 12/25/1915            |          |      |        |
| continue if you choose<br>something else.                                                             | Others may enter full date<br>of birth MMDDYYYY): •       | 123456                     |          |      |        |
|                                                                                                    | Population Type:                                          | New Hire                   |          | •    |        |
|                                                                                                    | State: 🕜 *                                                | Texas 👻                    |          |      |        |
|                                                                                                    |                                                           |                            | Previous | Next | Cancel |

4. Fill in Gender, Phone Number, and UT Southwestern Email.

### Register with ReadySet

| ender *  | Male           | ~         |  |  |
|----------|----------------|-----------|--|--|
| Jondon.  | Wate           |           |  |  |
| hone: *  | (214) 111-1111 |           |  |  |
| Email: * | Donald.Duck@   | UTSouthwe |  |  |

5. You will be asked to verify that all the information filled in is correct. Please make sure you go through the information to confirm that it is correct.

| o correct the informat                                                                                 | ion.                                                                                  |  |
|----------------------------------------------------------------------------------------------------|---------------------------------------------------------------------------------------|--|
| First Name:                                                                                            | Donald                                                                                |  |
| Last Name:                                                                                             | Duck                                                                                  |  |
| Date Of Birth:                                                                                         | 12/25/1915                                                                            |  |
| Employee Id (Employees<br>must enter Employee ID.<br>Others may enter full date<br>of birth MMDDYYYY): | 123456                                                                                |  |
| Last 4 of SSN:                                                                                         | 4321                                                                                  |  |
| Population Type:                                                                                       | New Hire                                                                              |  |
| State:                                                                                                 | Texas                                                                                 |  |
| Gender:                                                                                                | Male                                                                                  |  |
| Phone:                                                                                                 | (214) 111-1111                                                                        |  |
| Email:                                                                                                 | Donald.Duck@UTSouthwestern.edu                                                        |  |
| ersonal Health Informatic                                                                              | on is protected by law. By clicking "Next" you are certifying that the rate and true. |  |

6. Now it's time to create a <u>Username</u> and <u>Password</u> for your ReadySet Account.

#### Register with ReadySet

| Please be sure to read<br>the instructions | Step 4 of 5: Setup<br>The Username is wha<br>between 5 and 60 cha     | b your username and password.<br>It you enter to log-in to the system, along<br>aracters                                        | with your password. Usernames must be                                                                                                    |
|--------------------------------------------|-----------------------------------------------------------------------|----------------------------------------------------------------------------------------------------|----------------------------------------------------------------------------------------------------|
| a password                                 | Username: *                                                           | DDonald                                                                                                    |                                                                                                    |
|                                            | Password must be 8 t<br>case character, 1 num<br>as: password, admin, | o 30 characters in length, and must cont<br>bber, and one of the following: I @ # \$ %<br>manager, ABC, 123, your username, you | ain at least 1 upper case character, 1 lower<br>^ & * ( ). Common words or phrases such<br>ar first or last name, etc. are not allowed.                                                                                                    |
|                                            | Password: *                                                           |                                                                                                    | nge mengan kanang kanang kanang kanang kanang di mengan mengan kanang kanang kanang kanang kanang kanang kanang<br>Tang salah salah salah salah salah salah salah salah salah salah salah salah salah salah salah salah salah salah<br>Tang salah salah salah salah salah salah salah salah salah salah salah salah salah salah salah salah salah sala |
|                                            | Verify Password: *                                                    | •••••                                                                                                    |                                                                                                    |
|                                            | The email address be                                                  | low will be used if you forget your userna                                                                                      | me or password.                                                                                                    |
|                                            | Email Address: *                                                      | Donald.Duck@UTSouthwestern.edu                                                                                                  |                                                                                                    |
|                                            |                                                                       |                                                                                                    | Next                                                                                                    |

7. Almost done with the registration process. Choose and Answer security questions incase you ever forget your password.

| 51                                                               | Register with Re                                                                | eadySet                                                                                                    |                              |
|------------------------------------------------------------------|---------------------------------------------------------------------------------|----------------------------------------------------------------------------------------------------|------------------------------|
| Make sure to choose questions<br>you'll remember the answers to. | Last Step: Set up you<br>Please select three secu<br>your identity in the event | our security questions.<br>rity questions and provide answers to each one. T<br>that your password needs to be reset. | These will be used to verify |
|                                                                  | Security question: *                                                            | What is the first name of your best friend?                                                                           | *                            |
|                                                                  | Answer: *                                                                       | Bugs Bunny                                                                                                    |                              |
|                                                                  | Security question: *                                                            | What is your favorite movie?                                                                                          | ~                            |
|                                                                  | Answer: *                                                                       | Space Jam                                                                                                    |                              |
|                                                                  | Security question: *                                                            | Who is your favorite famous person?                                                                                   | ~                            |
|                                                                  | Answer: *                                                                       | Me                                                                                                    |                              |
|                                                                  |                                                                                 |                                                                                                    |                              |
|                                                                  |                                                                                 |                                                                                                    | Finish and log me in!        |

8. Agree and you'll be logged in to your account. On the left side of the page you'll see many options. <u>Health Surveys</u> is where you'll go to complete the <u>Seasonal Flu Immunization Survey</u> that is required before getting the Flu Vaccine.

| READYS                                                                                                 | E I 🥑 Medical Cer                | ter Click hear t | o see your <u>Health Surveys</u>                                                                                                    |
|----------------------------------------------------------------------------------------------------|----------------------------------|------------------|----------------------------------------------------------------------------------------------------|
| Wy Health User Settings<br>Welcome<br>Health Surveys                                                   | Surveys and Information Requests |                  | Seasonal Flu Immunization Surve                                                                                                    |
| Appointments                                                                                           | Name                             | Survey Status    |                                                                                                    |
| Test Results                                                                                           | Health Surveys (1)               |                  |                                                                                                    |
| Letters<br>Results<br>FAQ<br>Links<br>Contact Us<br>Documents<br>Employee Demographics<br>Demographics | Seasonal Flu Immunization Survey | Incomplete       | Seasonal Flu Questionnaire  Please select one of the folic  I AGREE to receive the se  I ALREADY RECEIVED th  I DO NOT WANT the seas |

9. Once you complete your survey the status of the survey will change from Incomplete to Complete. You are all done!

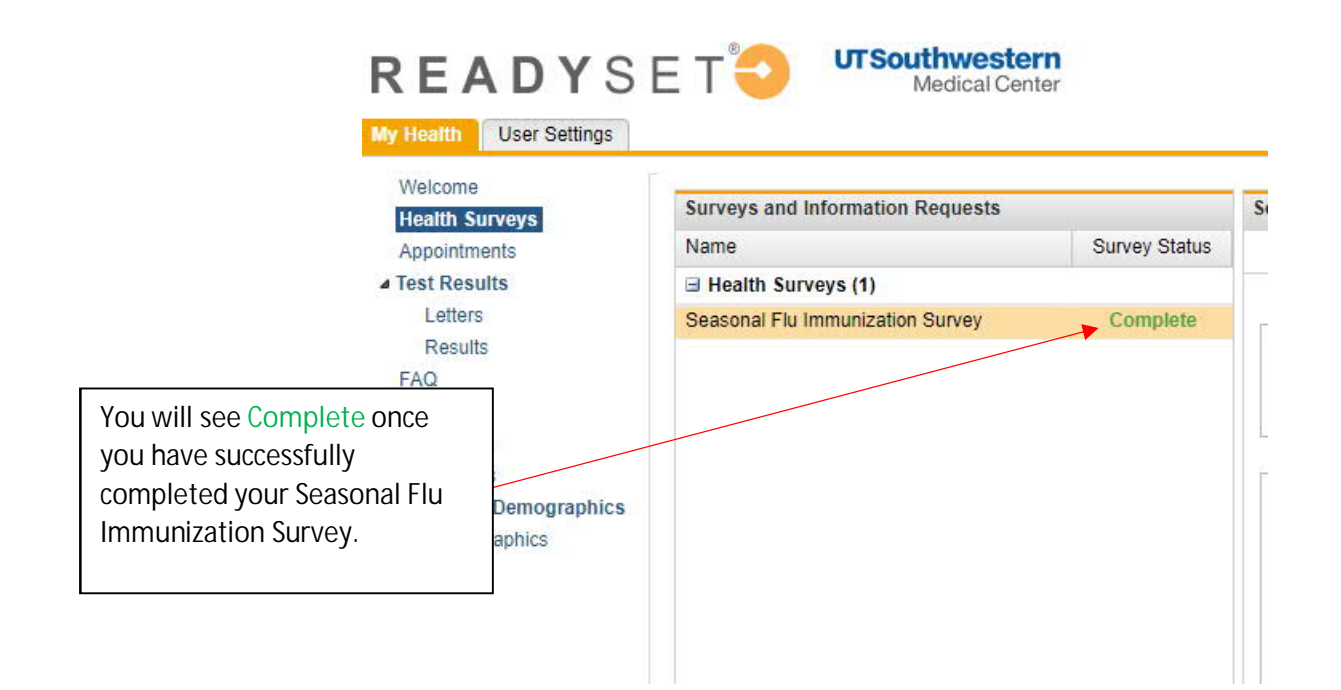